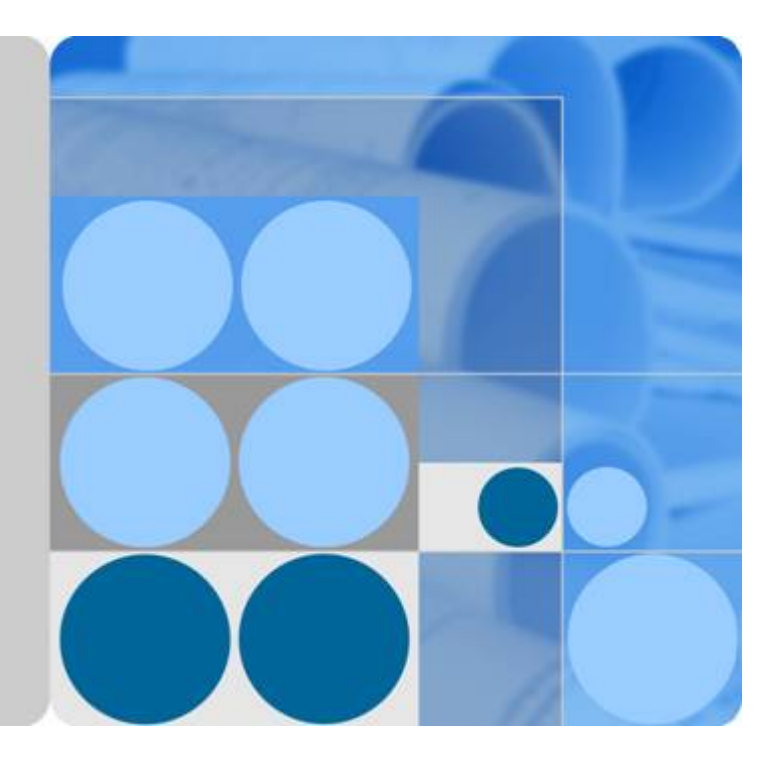

## eSDK Storage Plugins 1.0.RC5

## Quick Guide 01(SCOM, Plug-in)

lssue 01 Date 2017-04-27

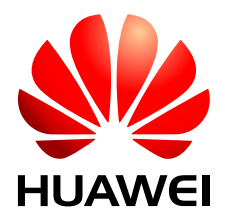

HUAWEI TECHNOLOGIES CO., LTD.

#### Copyright © Huawei Technologies Co., Ltd. 2017. All rights reserved.

No part of this document may be reproduced or transmitted in any form or by any means without prior written consent of Huawei Technologies Co., Ltd.

#### **Trademarks and Permissions**

All other trademarks and trade names mentioned in this document are the property of their respective holders.

#### Notice

The purchased products, services and features are stipulated by the contract made between Huawei and the customer. All or part of the products, services and features described in this document may not be within the purchase scope or the usage scope. Unless otherwise specified in the contract, all statements, information, and recommendations in this document are provided "AS IS" without warranties, guarantees or representations of any kind, either express or implied.

The information in this document is subject to change without notice. Every effort has been made in the preparation of this document to ensure accuracy of the contents, but all statements, information, and recommendations in this document do not constitute a warranty of any kind, express or implied.

### Huawei Technologies Co., Ltd.

- Address: Huawei Industrial Base Bantian, Longgang Shenzhen 518129 People's Republic of China
- Website: <u>http://www.huawei.com</u>
- Email: <u>support@huawei.com</u>

## Contents

| 1 About This Document                                 | 1  |
|-------------------------------------------------------|----|
| 2 Introduction                                        | 3  |
| 3 Installation Preparations                           | 4  |
| 3.1 Device Model and Version                          |    |
| 3.2 Operating Environment Requirements                | 5  |
| 3.3 Obtaining Installation Packages                   |    |
| 4 Installation and Deployment                         | 7  |
| 4.1 Installing SCOM Plug-in                           |    |
| 4.2 Configuring the SNMP                              | 9  |
| 4.3 Creating a Discovery Rule                         | 9  |
| 4.4 Setting the Trap IP Address of Alarm Notification |    |
| 5 Monitoring Storage Devices                          | 14 |
| 6 Uninstalling SCOM Plug-in                           | 16 |
| 7 Upgrading SCOM Plug-in                              |    |
| 8 FAQ                                                 |    |
| 9 Acronyms and Abbreviations                          |    |

# **1** About This Document

#### Purpose

This document describes the overview and background of the System Center Operations Manager Plug-in software and provides preparations, modes, and FAQs for installing the SCOM Plug-in software.

#### **Intended Audience**

This document is intended for:

ISV software development engineers

#### **Symbol Conventions**

The symbols that may be found in this document are defined as follows:

| Symbol        | Description                                                                                                    |  |
|---------------|----------------------------------------------------------------------------------------------------|--|
| <b>DANGER</b> | Indicates an imminently hazardous situation which, if not avoided, will result in death or serious injury.                                                                 |  |
|               | Indicates a potentially hazardous situation which, if not avoided, could result in death or serious injury.                                                                |  |
|               | Indicates a potentially hazardous situation which, if not avoided, may result in minor or moderate injury.                                                                 |  |
|               | Indicates a potentially hazardous situation which, if not<br>avoided, could result in equipment damage, data loss,<br>performance deterioration, or unanticipated results. |  |
|               | NOTICE is used to address practices not related to personal injury.                                                                                                    |  |

| Symbol | Description                                                                                                    |
|--------|----------------------------------------------------------------------------------------------------|
|        | Calls attention to important information, best practices and tips.                                                   |
|        | NOTE is used to address information not related to personal injury, equipment damage, and environment deterioration. |

# **2** Introduction

System Center Operations Manager Plug-in is a Huawei self-developed plug-in for Microsoft System Center Operations Manager (SCOM) and is used to monitor Huawei storage devices.

SCOM plug-in supports the Simple Network Management Protocol (SNMP) and has the following functions:

• Discovers storage devices.

The status page displays basic device information including the device serial number, device type, version, status, total capacity, and used capacity.

• Reports alarms.

The alarm page displays device alarm information including the alarm severity, alarm names, status, generation time, descriptions, alarm IDs, and recommended actions.

• Clears alarms.

When an alarm is cleared, the alarm status becomes resolved.

• Monitors LUN information.

The status page displays LUN information including the IDs, names, world wide names (WWNs), capacities, and IP addresses of owning devices.

# **3** Installation Preparations

- 3.1 Device Model and Version
- 3.2 Operating Environment Requirements
- 3.3 Obtaining Installation Packages

## 3.1 Device Model and Version

The following table lists the device models and versions supported by SCOM Plug-in:

| Model                                        | Version           |
|----------------------------------------------|-------------------|
| S2600T/S5500T/S5600T/S5800T/S6800T           | V200R002C00       |
|                                              | V200R002C10       |
|                                              | V200R002C20       |
|                                              | V200R002C30       |
| OceanStor 18500/18800/18800F                 | V100R001C00       |
|                                              | V100R001C10       |
|                                              | V100R001C30       |
| OceanStor 5300V3/5500V3/5600V3/5800V3/6800V3 | V300R001C00       |
|                                              | V300R001C30       |
|                                              | V300R002C00       |
|                                              | V300R002C10       |
|                                              | V300R003C00       |
|                                              | V300R003C10       |
|                                              | V300R003C20       |
|                                              | V300R003C20SPC100 |
|                                              | V300R003C20SPC200 |
|                                              | V300R006C00       |
| OceanStor 2200V3/2600V3                      | V300R005C00SPC300 |
|                                              | V300R006C00       |
| OceanStor 18500 V3                           | V300R003C20       |
|                                              | V300R003C20SPC100 |
|                                              | V300R003C20SPC200 |
|                                              | V300R006C00       |
| OceanStor Dorado6000 V3                      | V300R001C00       |
|                                              | V300R001C01       |

### **3.2 Operating Environment Requirements**

SCOM Plug-in works only on the Windows-based server or host.

The Windows version and SCOM version are as follows:

- Windows Server 2008 R2 SP1
- Microsoft System Center 2012 R2 Operations Manager

## 3.3 Obtaining Installation Packages

Before installing the SCOM plug-in, obtain the installation package listed in Table 3-1.

#### 

X.X.XX indicates the version number, please obtain the installation package with this manual before installation.

| Software Package                                                                                                    | Description                                                                                                    | How to Obtain                                                                                                    |
|----------------------------------------------------------------------------------------------------|----------------------------------------------------------------------------------------------------|----------------------------------------------------------------------------------------------------|
| <ul> <li>eSDK_Storage_SCOM_<br/>Plugin_X.X.XX_For_Do<br/>radoV3.zip</li> <li>eSDK_Storage_SCOM_<br/>Plugin_X.X.XX_For_Oc<br/>eanStorV3.zip</li> </ul> | <ul> <li>SCOM plug-in package<br/>for Dorado V3 devices</li> <li>SCOM plug-in package<br/>for OceanStor V3<br/>devices</li> </ul> | Go to http://<br>support.huawei.com/<br>enterprise/softdownload<br>and choosing IT > Storage<br>> Tools and Platform ><br>eSDK Storage Plugins to<br>download the packages. |

# **4** Installation and Deployment

- 4.1 Installing SCOM Plug-in
- 4.2 Configuring the SNMP
- 4.3 Creating a Discovery Rule
- 4.4 Setting the Trap IP Address of Alarm Notification

## 4.1 Installing SCOM Plug-in

Step 1 Log in to the SCOM main window. In the navigation tree on the lower left, click Administration.

| SCOM2012 - Operations Manager        |                                                                                                    | _ /# ×                                           |
|--------------------------------------|----------------------------------------------------------------------------------------------------|--------------------------------------------------|
| File Edit View Go Tasks Tools Help   |                                                                                                    |                                                  |
| Search 👻 🙀 Scope 🔎 Rind 😰 Tasks 😥 🖕  |                                                                                                    |                                                  |
| Administration 4                     |                                                                                                    |                                                  |
| a 🤪 Administration                   | .485                                                                                                 |                                                  |
| 👼 Connected Management Groups        | Administration Overview                                                                              |                                                  |
| 4 🛅 Device Management                | y annihistration overview                                                                            |                                                  |
| a Agent Managed                      |                                                                                                    |                                                  |
| Agentiess Managed                    | Required Configuration Tasks:                                                                        | Actions                                          |
| W Management Server                  | Trequired configuration rusio                                                                        | Actions                                          |
| IND/A inur Computers                 | In order for Operations Manager to manage and monitoryour                                            | Configure computers and devices to manage        |
| Management Packi                     | network you must complete the following steps:                                                       | Inport management packs                          |
| A 🛄 Network Management               | Required: Configure computers and devices to manage                                                  | View Management Pack: Catalog                    |
| Discovery Rules                      | Required: Enable Notification Channels                                                               | Find management agent for other platforms        |
| 😴 Network Devices                    | Installe to full presion                                                                             | ning connection order management cools           |
| 🔮 Network Devices Pending Management |                                                                                                    | Kou Concontr                                     |
| a 🖸 Notifications                    |                                                                                                    | key concepts.                                    |
| a Channes                            |                                                                                                    | The Administration Work space                    |
| Subscription                         | Optional Configuration:                                                                              | Discovering Network Devices                      |
| A Product Connectors                 | - · · · · · · · · · · · · · · · · · · ·                                                              | Nun As Accounts and Promes                       |
| 😳 Internal Connectors                | Optionally configure the following components                                                        | Run Ad Accounts and Profiles for Units and Linux |
| A Resource Pools                     | Configure Active Directory (AD) Integration                                                          | Discours and America                             |
| 4 🏘 Run As Configuration             | Active Directory (AD) integration allows you to leverage your                                        | Distinzion Minanament Bark                       |
| Accounts                             | investment in AD by enabling you to create AD based rules to assign<br>commuters to Management Group |                                                  |
| So Profiles                          |                                                                                                    | Learn About                                      |
| 1 UNDVLinux Accounts                 | Configure Client Monitoring                                                                          | Learn / Wood                                     |
| Iter Doler                           | Client Monitoring enables you to monitor operating systems and                                       | Selecting largets and wroups                     |
| Setting:                             | applications for errors and participate in the Customer Experience<br>Improvement Program.           | Creating a resource Pool                         |
|                                      |                                                                                                    |                                                  |
|                                      |                                                                                                    |                                                  |
| Process Hand                         |                                                                                                    | Online Resources:                                |
| LINCOVERY WILLING                    |                                                                                                    | Microsoft System Center Online                   |
| Monitoring                           |                                                                                                    | Microsoft System Center Community                |
| Authoring                            |                                                                                                    | Report an Jissue or Suggestion to Microsoft      |
| Reporting                            |                                                                                                    |                                                  |
| Administration                       |                                                                                                    |                                                  |
| My Workspace                         |                                                                                                    |                                                  |

- Step 2 In the navigation tree on the upper left, click Management Packs.
- Step 3 In the function pane on the right, click Import Management Packs.

The Import Management Packs dialog box is displayed.

| 🌆 Import Management Packs |                  |         |                       | ×                |
|---------------------------|------------------|---------|-----------------------|------------------|
| Select Managemer          | nt Packs         |         |                       |                  |
| Select Management Packs   |                  |         |                       | 🕑 Help           |
|                           | Import list :    |         | 🕂 Add 👻 🚰 Proj        | perties 🗙 Remove |
|                           | Name             | Version | Release Date   Status | EULA             |
|                           |                  |         |                       |                  |
|                           |                  |         |                       |                  |
|                           |                  |         |                       |                  |
|                           |                  |         |                       |                  |
|                           |                  |         |                       |                  |
|                           |                  |         |                       |                  |
|                           | St. 1.1          |         |                       |                  |
|                           | Status details : |         |                       |                  |
|                           |                  |         |                       |                  |
|                           |                  |         |                       |                  |
|                           |                  |         |                       |                  |
|                           |                  |         |                       |                  |
|                           |                  |         |                       |                  |

Step 4 Click Add. In the drop-down list, select Add from disk.

The Select Management Packs to import dialog box is displayed.

Step 5 Select the MP installation package that you want to import. Click Open.

The MP installation package is a **\*.mp** file which is decompressed by SCOM plug-in installation package **eSDK\_Storage\_SCOM\_Plugin\_X.X.XX\_For\_DoradoV3.zip** or **eSDK\_Storage\_SCOM\_Plugin\_X.X.XX\_For\_OceanStorV3.zip**.

Step 6 In Import list, select the imported installation package. Click Install.

After being installed, the SCOM plug-in function is automatically uploaded to the system.

----End

### 4.2 Configuring the SNMP

Before using SCOM to monitor Huawei storage devices, you need to configure SNMP community strings for Huawei storage devices. If SNMP community strings have been configured, skip this step.

#### **Configuring the SNMP Community Strings**

- Step 1 Run a shell command to log in to the storage device.
- **Step 2** Enable SNMP v1 and v2c.

These two options are disabled by default. You need to manually enable them by running the following commands:

```
admin:/>change snmp version v1v2c_switch=On
CAUTION: You are about to enable SNMPv1 and SNMPv2c. But you are advised to use
the secure SNMPv3 protocol only.
Do you wish to continue?(y/n)y
Command executed successfully.
```

Step 3 Run the following command to configure the SNMP community strings.

#### ΠΝΟΤΕ

- 1. This command is used to set the read community string and write community string at the same time. The read community string and write community string cannot be the same.
- 2. When creating discovery policies, you need to use the read community string to connect to the storage device.
- ----End

### 4.3 Creating a Discovery Rule

#### **Creating a Discovery Rule**

Step 1 Log in to the SCOM main window. In the navigation tree on the lower left, click Administration.

| SCOM2012 - Operations Manager         |                                                                     | -                                                                                                    | 0 × |
|---------------------------------------|---------------------------------------------------------------------|----------------------------------------------------------------------------------------------------|-----|
| File Edit View Go Tasks Tools Help    |                                                                     |                                                                                                    | _   |
| Search 🔻 💡 💱 Scope 👂 Find 😰 Tasks 🚱 🖕 |                                                                     |                                                                                                    |     |
| Administration 4                      |                                                                     |                                                                                                    |     |
| # 🥝 Administration                    |                                                                     |                                                                                                    |     |
| 👼 Connected Management Groups         | Administration Overview                                             |                                                                                                    |     |
| 4 🤖 Device Management                 | , annistration overview                                             |                                                                                                    |     |
| 🚔 Agent Managed                       |                                                                     |                                                                                                    |     |
| Agentiess Managed                     | Required Configuration Tacks                                        | A                                                                                                    |     |
| San Management Serven                 | The required Configuration Tasks.                                   | Actions                                                                                                    |     |
| Sending Management                    | In order for Operations Manager to manage and monitoryour           | Configure computers and devices to manage                                                                                                    |     |
| UND/Linux Computers                   | network you must complete the following steps:                      | Import management packs                                                                                                    |     |
| Management Packs                      |                                                                     | View Management Pack Catalog                                                                                                    |     |
| Lig Network Management                | Required: Configure computers and devices to manage                 | Find management agents for other platforms                                                                                                    |     |
| Discovery Rules                       | Required: Enable Notification Channels                              | Find connectors for other management tools                                                                                                    |     |
| The Network Devices                   | Upgrade to full version                                             |                                                                                                    |     |
| Interior Devices Perioding Management |                                                                     | Key Concepts:                                                                                                    |     |
| Channels                              |                                                                     | The Administration Montecore                                                                                                    |     |
| Au Subscribers                        | atha                                                                | Discounting Network Devices                                                                                                    |     |
| Subscriptions                         | Optional Configuration:                                             | Bun fr forcunt and Breflar                                                                                                    |     |
| 4 😵 Product Connectors                | *                                                                   | The second second |     |
| 😳 Internal Connectors                 | Optionally configure the following components                       | Nonico Accounts and Promes for order and Emole                                                                                                    |     |
| Resource Pools                        | Contigure Active Directory (AD) Integration                         | Distance and Basels                                                                                                    |     |
| 4 🌼 Run As Configuration              | Active Directory (AD) integration allows you to leverage your       | Declarity and Agence                                                                                                    |     |
| Accounts                              | investment in AD by enabling you to create AD based rules to assign | Statistic manganitic race                                                                                                    |     |
| 8 Profiles                            | computers to management oroup.                                      | Lanna Alexada                                                                                                    |     |
| UNDVLinux Accounts                    | Continue Cleal Manifesian                                           | Learn About                                                                                                    |     |
| a 🔒 Security                          | Client Monitoring enables you to monitor operating potens and       | Selecting Targets and Groups                                                                                                    |     |
| 👃 User Roles                          | applications for errors and participate in the Customer Experience  | Creating a Resource Pool                                                                                                    |     |
| 🎲 Settings                            | Improvement Program.                                                |                                                                                                    |     |
|                                       |                                                                     |                                                                                                    |     |
| Process Hand                          |                                                                     | Online Resources:                                                                                                    |     |
| Uncovery weard                        |                                                                     | Microsoft System Center Online                                                                                                    |     |
| Monitoring                            |                                                                     | Microsoft System Center Community                                                                                                    |     |
|                                       |                                                                     | Report an Issue or Suggestion to Microsoft                                                                                                    |     |
| Z Authoring                           |                                                                     |                                                                                                    |     |
| Reporting                             |                                                                     |                                                                                                    |     |
| S Administration                      |                                                                     |                                                                                                    |     |
| My Workspace                          |                                                                     |                                                                                                    |     |

Step 2 In the navigation tree on the upper left, click Discovery Wizard.

The Computer and Device Management Wizard dialog box is displayed.

- Step 3 On the Discovery Type page, select Network devices.
- Step 4 Click Next. On the General Properties page, set basic properties.

The following table describes related parameters:

| Parameter         | Description                                                                                                    | Example                         |
|-------------------|----------------------------------------------------------------------------------------------------|---------------------------------|
| Name              | Name of the network device to be discovered.                                                                   | HUAWEI                          |
| Description       | Description of the network device to be discovered.                                                            | Storage devices                 |
| Available servers | Name of the available<br>management server.<br>One discovery rule is<br>configured for only for one<br>server. | SCOMESDK2.china.huawei.com      |
| Available pools   | Name of the available<br>management server pool.                                                               | All Management Servers Resource |

- Step 5 Click Next. On the Discovery Method page, set a discovery type to Explicit discovery.
  - Explicit discovery: Operations Manager will discover only those network devices you specify.
  - Recursive discovery: Operations Manager will discover the devices that you specify and all devices that are connected to the devices that you specify.

ΠΝΟΤΕ

For details about the operations related to Recursive discovery, see https://technet.microsoft.com/enus/library/hh278846.aspx at the Microsoft official website.

**Step 6** (Optional) Click Next. On the Default Accounts page, choose SNMP v1 or SNMP v2. The operating account is the default account for discovering a network device.

#### 

- If the account list has no available operating accounts, click **Create Account** and create accounts as instructed.
- The community string of an operating account must be the same as that of the device to be discovered. If they are different, the network devices cannot be discovered.
- Step 7 Click Next. On the Devices page, specify a network device that you want to discover and manage.
  - 1. Click Add.

The **Add a device** dialog box is displayed.

Click Import devices and import a \*.txt file that records the network device IP address.

2. Set parameters for the network device. The following table describes the parameters:

| Parameter                                                 | Description                                                                                                    | Example       |  |
|-----------------------------------------------------------|----------------------------------------------------------------------------------------------------|---------------|--|
| Name or IP address                                        | Name or IP address of the network device to be discovered.                                                                                                    | 192.168.0.100 |  |
| Access mode                                               | Access mode of the network<br>device to the discovered. The<br>value can be ICMP and SNMP,<br>ICMP, or SNMP.<br>The access mode required for<br>this plug-in is SNMP. | SNMP          |  |
| SNMP version                                              | Version of SNMP. The value can be v1 or v2 or v3.                                                                                                    | v1            |  |
| Port number                                               | Port number of the network<br>device to be discovered. The<br>value ranges from 1 to 65535.<br>The port number required for<br>this plug-in is <b>161</b> .           | 161           |  |
| SNMP V1 or V2 RUN As<br>account/SNMP V3 RUN<br>As account | Default account of the network<br>device to be discovered when<br>SNMP version is v1 or v2/v3.                                                                        | admin@111     |  |

#### 

- If the account list has no available operating accounts, click Add SNMP V1 or V2 RUN As Account and create accounts as instructed.
- The community strings of an SNMP V1 or V2 RUN As Account must be the same as that of the device to be discovered. If they are different, the network devices cannot be discovered.
- For each IP address in the discovery policy, SCOM regards it as an independent device. If multiple IP addresses are configured in the discovery policy and they are the controller IP addresses of the same device, SCOM will monitor the device repeatedly and repeated information will be displayed on the monitoring page.
- **Step 8** Click **Next**. On the **Schedule Discovery** page, specify the execution schedule of the discovery rule.

- Run the discovery rule at schedule times: Runs the discovery rule periodically.
- Run the discovery rule manually: Runs the discovery rule manually.
- Step 9 Click Next. On the Summary page, confirm information.
- Step 10 Click Create. The discovery rule is created.
- Step 11 Select Run the network discovery rule after the wizard is closed and click Close.
- **Step 12** After a discovery rule is created, the system automatically runs the discovery rule and discovers the connected network devices.

----End

#### **Deleting the Discovery Rule (Optional)**

- **Step 1** In the navigation tree on the lower left, click Administration.
- Step 2 In the navigation tree on the upper left, click Discovery Rules.
- Step 3 In the function pane, right-click the discovery rule that you want to delete and choose Delete. ----End

### 4.4 Setting the Trap IP Address of Alarm Notification

Step 1 Log in to the ISM platform of a storage device.

#### Step 2 Choose Settings > More > Alarm Settings > Trap IP Addresses Management.

- Step 3 Add the IP address of the SCOM server.
  - 1. Click Add. The Add Server IP Address dialog box is displayed.
  - 2. Enter the IP address of the created server. The details are as follows:

| Parameter          | Description                                                  | Example       |
|--------------------|--------------------------------------------------------------|---------------|
| Service IP Address | IP address of the server where the SCOM plug-in is installed | 192.168.0.100 |
| Port               | Port information of the server IP address                    | 162           |
|                    | Value range: 1 to 65535                                      |               |
|                    | The port number required for this plug-in is 162.            |               |
| Version            | Version information of the server<br>IP address              | SNMPv2c       |
|                    | The values include SNMPv1,<br>SNMPv2c, and SNMPv3.           |               |
|                    | The version required for this plug-<br>in is SNMPv2c.        |               |

3. Click **OK**.

**Step 4** Confirm the operation of adding a server IP address.

1. Click Save.

The system displays the **Execution Result** dialog box, indicating that the operation is successful.

2. Click Close.

----End

# **5** Monitoring Storage Devices

#### ΠΝΟΤΕ

- The maximum number of objects being monitored is 3000. Objects being monitored include LUNs, LUN groups, hosts, host groups, ports, port groups, storage pools, and disk domains.
- The SCOM Plug-in does not support multi-controller switchover during monitoring configuration.
- 1. Log in to the SCOM main window. In the navigation tree on the lower left, click **Monitoring**.
- 2. In the navigation tree on the upper left, choose **Huawei Storage**.

#### **View Basic Information**

- 1. Choose Huawei Storage > Basic Information.
- 2. Choose Device Information. View device status information.
- 3. Choose Controller. View controller information.

#### **View Block Storage Device information**

- 1. Choose Huawei Storage > Block Storage Service.
- 2. Choose **Host**. View host information.
- 3. Choose Host Group. View host group information.
- 4. Choose LUN. View LUN information.
- 5. Choose LUN Group. View LUN group information.

#### **View Configuration Information**

- 1. Choose Huawei Storage > Configuration.
- 2. Choose DiskDomain. View disk domain information.
- 3. Choose **StoragePool**. View storage pool information.
- 4. Choose Port. View port information.
- 5. Choose **Port Group**. View port group information.

#### **View Monitor Information**

1. Choose Huawei Storage > Monitor.

2. Choose Alarms. View alarm information.

#### 

If alarm information fails to be obtained, add inbound rules to firewalls to allow messages from UDP port 162 to flow in. For details, see **What can I do if SCOM plug-in fails to obtain alarm information about arrays**.

#### **View Performance Information**

- 1. Choose **Huawei Storage** > **Preformance**.
- 2. Choose Controller. View performance information of controllers.
- 3. Choose LUN. View performance information of LUNs.
- 4. Choose LUN. View performance information of ports.

# 6 Uninstalling SCOM Plug-in

- Step 1 Log in to the SCOM main window. In the navigation tree on the lower left, click Administration.
- Step 2 In the navigation tree on the upper left, click Management Packs.
- Step 3 Select the installation package that you want to uninstall.
- Step 4 In the function pane on the right, click Delete.

----End

# **7** Upgrading SCOM Plug-in

- Step 1 Repeat the Step1 to Step4 in 4.1 Installing SCOM Plug-in.
- Step 2 Select the MP installation package that you want to import. Click Open.

The MP installation package is a **\*.mp** file.

Step 3 In Import list, select the imported installation package.

A message that a version of Huawei.ISM.Management.Pack has been imported is displayed in the status bar.

- Step 4 Click Install.
- **Step 5** After being installed, the SCOM plug-in upgraded function is automatically uploaded to the system.

----End

# **8** FAQ

# Question 1: Why do network devices fail to be discovered after a discovery rule is successfully set?

**Answer**: After a discovery rule is set, the system automatically discovers connected network devices. If the network devices fail to be discovered, confirm whether the SNMP service of the network devices is enabled. However, the time spent on discovering network devices ranges from 3 to 5 minutes depending on the performance of the server or host. If the time spent on discovering network devices is longer than 5 minutes, contact technical support.

# Question 2: Why is new or modified LUN information not displayed after the LUN View page is displayed?

**Answer**: The default LUN discovery period is 4 hours. That is, LUN information is updated every 4 hours. Therefore, new or modified LUN information may not be displayed immediately. You can change the discovery period by performing the following operations:

- 1. On the navigation bar in the lower left part of the SCOM main window, click **Authoring**.
- 2. On the upper left navigation bar, choose Management Pack Objects > Object Discoveries.
- 3. In Look for, type LUN and choose New LUNIdex Discovery.
- 4. On the right toolbar, choose **Overrides** > **Override the Object Discovery** > **For all objects of class: Huawei Device Class**.
- 5. In the **Override Properties** dialog box, select **Interval Seconds** and enter a new discovery period (expressed in seconds) in **Override Value**.
- 6. Click Apply.
- 7. Click OK.

#### **Question 3: Why is the LUN status different from its health status?**

**Answer**: The default LUN discovery period is 4 hours. That is, LUN information is updated every 4 hours. Therefore, when the LUN status changes, it may not be updated immediately. You can change the discovery period by performing the following operations:

1. On the navigation bar in the lower left part of the SCOM main window, click **Authoring**.

- 2. On the upper left navigation bar, choose Management Pack Objects > Monitors.
- 3. In Look for, type LUN and choose New LUN Status Monitor.
- 4. On the right toolbar, choose Overrides > Override the Monitor > For all objects of class: LUN Class.
- 5. In the **Override Properties** dialog box, select **Interval** and enter a new discovery period (expressed in seconds) in **Override Value**.
- 6. Click Apply.
- 7. Click **OK**.

#### 

The default discovery period for basic information, block devices, and objects in the configuration information is four hours. It can be changed using the preceding method.

# Question 4: A new alarm will be generated on the SCOM alarm page when a new alarm is generated on the array page. Why can the alarm on the SCOM not be cleared or its status not change when an alarm on the array page is deleted?

**Answer**: Check whether the network connection is normal. If the network connection is normal, you can perform the following steps:

- 1. On the navigation bar in the lower left part of the SCOM main window, click **Authoring**.
- 2. On the upper left navigation bar, choose Management Pack Objects > Rules.
- 3. In Look for, type alarms resolved, click Find Now and choose *Huawei alarms resolved rule*. See Figure 8-1.

#### Figure 8-1 Rules

| Rules (1)                       |                     |                            |
|---------------------------------|---------------------|----------------------------|
| QLook for: alarms resolved      | Eind Now Clear      |                            |
| Name                            | Inherited from      | Management Pack            |
| 4 Type: Huawei Device Class (1) |                     |                            |
| 📄 Huawei alarms resolved rule   | Huawei Device Class | Huawei.ISM.Management.Pack |

4. On the right toolbar, choose **Overrides** > **Override the Rule** > **For all objects of class: Huawei Device Class**. See **Figure 8-2**.

#### Figure 8-2 Override the Rule

|                                                                  | 👼 Overrides | Disable the Rule  | • |
|------------------------------------------------------------------|-------------|-------------------|---|
| For all objects of class: Huawei Device Class                    | ]           | Override the Rule | • |
| For a group<br>For a specific object of class: Huawei Device Cla | Summary     | •                 |   |
| For all objects of another class                                 |             |                   |   |

5. In the **Override Properties** dialog box, select *OperationManagerPath* and enter a new path in **Override Value**.

# The default value is **OperationManager**. Change it to the path of the **OperationsManager.psm1** file, for example, **C:\Program Files\System Center 2012\Operations Manager\Powershell\OperationsManager \OperationsManager.psm1**.

See Figure 8-3.

#### Figure 8-3 Override Properties

| Dula nas                                     |                                                                                                  |                                                                                                    |                                        |               |                |                 | 5                    |
|----------------------------------------------|--------------------------------------------------------------------------------------------------|----------------------------------------------------------------------------------------------------|----------------------------------------|---------------|----------------|-----------------|----------------------|
| nule nar                                     | me:                                                                                              | Huawei a                                                                                                    | larms resolved rule                    |               |                |                 |                      |
| Category: None                               |                                                                                                  |                                                                                                    |                                        |               |                |                 |                      |
| Overrides target: Class: Huawei Device Class |                                                                                                  |                                                                                                    |                                        |               |                |                 |                      |
| Override                                     | e-controlled                                                                                     | parameters:                                                                                                    |                                        |               |                |                 | Show Rule Properties |
|                                              | Override                                                                                         | Parameter Name 🗠                                                                                                   | Parameter Type                         | Default Value | Override Value | Effective Value | Change Status        |
| •                                            |                                                                                                  | Enabled                                                                                                    | Boolean                                | True          | True           | True            | [No change]          |
|                                              |                                                                                                  | Interval                                                                                                    | Integer                                | 300           | 300            | 300             | [No change]          |
|                                              | ~                                                                                                | OperationManager                                                                                                   | String                                 | OperationsM   | C:\Program Fi  | C:\Program Fil  | [No change]          |
|                                              |                                                                                                  | Priority                                                                                                    | Integer                                | 2             | 2              | 2               | [No change]          |
|                                              |                                                                                                  | Severity                                                                                                    | Integer                                | 2             | 2              | 2               | [No change]          |
| 1 CDAO!4                                     | ea                                                                                               |                                                                                                    | Desci                                  | ription       |                |                 | Fdir                 |
|                                              |                                                                                                  |                                                                                                    |                                        |               |                |                 | •                    |
| Details:                                     |                                                                                                  |                                                                                                    |                                        |               |                |                 |                      |
| En al-l-                                     |                                                                                                  |                                                                                                    |                                        |               |                |                 |                      |
|                                              | ea                                                                                               |                                                                                                    | Desci                                  | ription       |                |                 | E dit                |
| The pa<br>manage                             | e <b>a</b><br>arameter is n<br>ement pack.                                                       | ot set by a custom over<br>. The effective value of                                                                | ide or by a<br>this parameter          | ription       |                |                 | Edit                 |
| The pa<br>manage<br>is the d                 | eo<br>arameteris n<br>ement pack<br>default value                                                | ot set by a custom over<br>. The effective value of<br>: of this parameter.                                        | ide or by a<br>this parameter          | ription       |                |                 | E dit                |
| The pa<br>manage<br>is the d                 | e <b>o</b><br>arameter is n<br>jement pack<br>Jefault value                                      | ot set by a custom over<br>. The effective value of<br>: of this parameter.                                        | ide or by a<br>this parameter          | ription       |                |                 | Edit                 |
| The pa<br>manage<br>is the d                 | eo<br>arameter is n<br>ement pack<br>lefault value                                               | ot set by a custom over<br>. The effective value of<br>of this parameter.                                          | Descr<br>ide or by a<br>this parameter | ription       |                |                 | Edit                 |
| The pa<br>manage<br>is the d                 | eo<br>arameter is n<br>ement pack.<br>default value                                              | ot set by a custom over<br>. The effective value of<br>of this parameter.                                          | Descr<br>ide or by a<br>this parameter | ʻiption       |                |                 | Edit                 |
| The pa<br>managu<br>is the d                 | eo<br>arameter is n<br>ement pack<br>default value<br>gement pa                                  | ot set by a custom over<br>. The effective value of<br>e of this parameter.                                        | Descr<br>ide or by a<br>this parameter | ription       |                |                 | Edit                 |
| Manag<br>Select c                            | en<br>arameter is n<br>ement pack,<br>default value<br>gement pa<br>destination n                | ot set by a custom over<br>. The effective value of<br>of this parameter.<br>ck<br>nanagement pack:                | Descr<br>ide or by a<br>this parameter | ription       |                |                 | Edit                 |
| Manag<br>Select c                            | en<br>arameter is n<br>iement pack.<br>Jefault value<br>gement pa<br>destination n               | ot set by a custom over<br>. The effective value of<br>of this parameter.<br>ck<br>nanagement pack:<br>ent Pack>   | Descr<br>ide or by a<br>this parameter | ription       |                |                 | Edit                 |
| Manag<br>Select c                            | en<br>arameter is n<br>iement pack.<br>Jefault value<br>Jement pa<br>destination n<br>st Managem | ot set by a custom over<br>. The effective value of<br>e of this parameter.<br>ck<br>nanagement pack:<br>ent Pack> | Descr<br>ide or by a<br>this parameter | ription       |                |                 | Edit                 |
| Manag<br>Select c                            | eg<br>arameter is n<br>ement pack,<br>default value<br>gement pa<br>destination n<br>st Managem  | ot set by a custom over<br>. The effective value of<br>of this parameter.<br>ck<br>nanagement pack:<br>ent Pack>   | Descr<br>ide or by a<br>this parameter | ription       |                |                 | Edit                 |
| Manag<br>Select c                            | en<br>arameter is n<br>iement pack.<br>Jefault value<br>gement pa<br>destination n               | ot set by a custom over<br>. The effective value of<br>of this parameter.<br>ck<br>nanagement pack:<br>ent Pack>   | Descr<br>ide or by a<br>this parameter |               |                |                 | Edit                 |
| Manag<br>Select c                            | en<br>arameter is n<br>iement pack.<br>Jefault value<br>Jement pa<br>destination n<br>ct Managem | ot set by a custom over<br>. The effective value of<br>of this parameter.<br>ck<br>nanagement pack:<br>ent Pack>   | ide or by a<br>this parameter          | ription       |                |                 | Edit                 |

- 6. Click Apply.
- 7. Click OK.

# Question 5: What can I do after a message indicating failed deletion is displayed when I uninstall the SCOM?

Answer: The database may be faulty and cannot allocate space to database objects. The solution is as follows:

- 1. Start Microsoft SQL Server 2005. In the database list, select **OperationsManager** corresponding to the database to be shrank.
- 2. Right-click **OperationsManager**. From the drop-down list, select **Database Properties**, as shown in the **Figure 8-4**.

#### Figure 8-4 Database properties (1)

| Select a page                               | Script - 🖪 Help                   |                               |
|---------------------------------------------|-----------------------------------|-------------------------------|
| 🚰 General                                   |                                   |                               |
| 🚰 Files                                     |                                   |                               |
| Im Filegroups                               |                                   |                               |
| 🥁 Options<br>🔗 Change Tracking              | E Backup                          | Maxa                          |
|                                             | Last Database Log Backup          | None                          |
| Extended Properties                         |                                   | None                          |
| Airrorina                                   | Name                              | OperationsManager             |
| Transaction Log Shipping                    | Status                            | Normal                        |
|                                             | Owner                             | WIN-BPKQT0K55L9\Administrator |
|                                             | Date Created                      | 2016/6/21 18:07:19            |
|                                             | Size                              | 1500.00 MB                    |
|                                             | Space Available                   | 2.23 MB                       |
|                                             | Number of Users                   | 8                             |
|                                             | 🖂 Maintenance                     |                               |
|                                             | Collation                         | SQL_Latin1_General_CP1_CI_AS  |
| Connection                                  |                                   |                               |
| Server:<br>WIN-BPKQT0K55L9                  |                                   |                               |
| Connection:<br>WIN-BPKQT0K55L9\Administrato |                                   |                               |
| View connection properties                  |                                   |                               |
| Progress                                    |                                   |                               |
| Ready                                       | Name<br>The name of the database. |                               |
|                                             |                                   |                               |

3. Select Files. In the Database files list, click the ...button corresponding to the MOM\_DATA file in the Autogrowth column, as shown in the Figure 8-5.

#### Figure 8-5 Database properties (2)

| 🧃 Database Properties - Opera                                                           | ationsManager                                                     |           |                    |                             |                         |                      |
|-----------------------------------------------------------------------------------------|-------------------------------------------------------------------|-----------|--------------------|-----------------------------|-------------------------|----------------------|
| Select a page                                                                           | 🛒 Script 👻 📑 H                                                    | elp       |                    |                             |                         |                      |
| General Files Files Change Tracking Permissions Extended Properties Mirroring           | Database name:<br>Owner:<br>I Use full-text in<br>Database files: | dexing    | Operatio<br>WIN-BP | nsManager<br>KQT0K55L9\Admi | inistrator              |                      |
| Transaction Log Shipping                                                                | Logical Name                                                      | File Tupe | Filegroup          | Initial Size (MB)           | Autograwth              | Path                 |
|                                                                                         |                                                                   | Вомя      |                    | 1 000                       | Bu 10 percent unrestric | C\Program Files\Mic  |
|                                                                                         |                                                                   | 1000      | Not Appli          | 500                         | None                    | C:\Program Files\Mic |
| Connection<br>Server:<br>WIN-BPKQT0K55L9<br>Connection:<br>WIN-BPKQT0K55L9\Administrato |                                                                   |           |                    |                             |                         |                      |
| Progress<br>Ready                                                                       | 4                                                                 |           |                    |                             | Add                     | Remove               |
|                                                                                         |                                                                   |           |                    |                             | 0                       | )K Cancel            |

4. In the **Change Autogrowth for MOM\_DATA** window that is displayed, set **Maximum File Size** to **Unrestricted File Growth** and click **OK**, as shown in the **Figure 8-6**.

Figure 8-6 Changing autogrowth configurations

| Change Autogrowth for MOM_D    | ATA 🗙     |
|--------------------------------|-----------|
| Enable Autogrowth              |           |
| File Growth                    |           |
| <ul> <li>In Percent</li> </ul> | 10 📫      |
| C In Megabytes                 | 10 💉      |
| Maximum File Size              |           |
| C Restricted File Growth (MB)  | 100 💌     |
| Unrestricted File Growth       |           |
|                                | OK Cancel |

# Question 6: What can I do if SCOM plug-in fails to obtain alarm information about arrays?

**Answer**: The possible cause of the problem is that alarm information about arrays is blocked by the firewall on the SCOM server. Add inbound rules to the firewall on the SCOM server to connect to UDP port 162 as follows:

- 1. On the SCOM server, choose **Control Panel** > **System and Security** > **Windows Firewall**, and go to the **Help protect your computer with Windows Firewall** page.
- 2. On the navigation bar on the left, click Advanced settings. The Windows Firewall with Advanced Security window is displayed.
- 3. On the menu bar on the left, click **Inbound Rules**. In the **Actions** area, click **New Rule**. The **New Inbound Rule Wizard** window is displayed.

| File Action View Help            |                                                |                                |         |         |                                       |
|----------------------------------|------------------------------------------------|--------------------------------|---------|---------|---------------------------------------|
| 🗢 🔿 🖄 📅 🗟 🚺                      |                                                |                                |         |         |                                       |
| Windows Firewall with Advanced S | Inbound Rules                                  |                                |         |         | Actions                               |
| Inbound Rules                    | Name                                           | Group A                        | Profile | Enabl 🔺 | Inbound Rules                         |
| Connection Security Rules        | Operations Manager Application Error Monit     |                                | All     | Yes     | Mew Rule                              |
| E Monitoring                     | Operations Manager Connector Framework.        |                                | All     | Yes     |                                       |
| E Se Hondoning                   | Operations Manager Customer Experience I       |                                | All     | Yes     | Tilter by Profile                     |
|                                  | Operations Manager Ping Response (Echo R       |                                | All     | No      | Filter by State                       |
|                                  | Operations Manager SDK.                        |                                | All     | Yes     |                                       |
|                                  | Operations Manager SNMP Response               |                                | All     | No      | Y Filter by Group                     |
|                                  | Operations Manager SNMP Trap Listener          |                                | All     | No      | View                                  |
|                                  | 🔇 System Center Management Health Service      |                                | All     | Yes     | Different                             |
|                                  | BranchCache Content Retrieval (HTTP-In)        | BranchCache - Content Retrie   | All     | No      | C Refresh                             |
|                                  | BranchCache Hosted Cache Server (HTTP-In)      | BranchCache - Hosted Cache     | All     | No      | Export List                           |
|                                  | @BranchCache Peer Discovery (WSD-In)           | BranchCache - Peer Discovery   | All     | No      | 17 Help                               |
|                                  | OM+ Network Access (DCOM-In)                   | COM+ Network Access            | All     | No      | i i i i i i i i i i i i i i i i i i i |
|                                  | OM+ Remote Administration (DCOM-In)            | COM+ Remote Administration     | All     | No      |                                       |
|                                  | 🔇 Core Networking - Destination Unreachable (  | Core Networking                | All     | Yes     |                                       |
|                                  | Ore Networking - Destination Unreachable       | Core Networking                | All     | Yes     |                                       |
|                                  | 🔇 Core Networking - Dynamic Host Configurati   | Core Networking                | All     | Yes     |                                       |
|                                  | 🖉 Core Networking - Dynamic Host Configurati   | Core Networking                | All     | Yes     |                                       |
|                                  | Ocore Networking - Internet Group Managem      | Core Networking                | All     | Yes     |                                       |
|                                  | 🕑 Core Networking - IPHTTPS (TCP-In)           | Core Networking                | All     | Yes     |                                       |
|                                  | 🔇 Core Networking - IPv6 (IPv6-In)             | Core Networking                | All     | Yes     |                                       |
|                                  | 🔇 Core Networking - Multicast Listener Done (I | Core Networking                | All     | Yes     |                                       |
|                                  | 🔇 Core Networking - Multicast Listener Query ( | Core Networking                | All     | Yes     |                                       |
|                                  | 🔇 Core Networking - Multicast Listener Report  | Core Networking                | All     | Yes     |                                       |
|                                  | 🔇 Core Networking - Multicast Listener Report  | Core Networking                | All     | Yes     |                                       |
|                                  | Ocore Networking - Neighbor Discovery Adve     | Core Networking                | All     | Yes     |                                       |
|                                  | Ocore Networking - Neighbor Discovery Solicit  | Core Networking                | All     | Yes     |                                       |
|                                  | Ocre Networking - Packet Too Big (ICMPv6-In)   | Core Networking                | All     | Yes     |                                       |
|                                  | 🔇 Core Networking - Parameter Problem (ICMP    | Core Networking                | All     | Yes     |                                       |
|                                  | 🔇 Core Networking - Router Advertisement (IC   | Core Networking                | All     | Yes     |                                       |
|                                  | Ocore Networking - Router Solicitation (ICMP   | Core Networking                | All     | Yes     |                                       |
|                                  | 🕜 Core Networking - Teredo (UDP-In)            | Core Networking                | All     | Yes     |                                       |
|                                  | Core Networking - Time Exceeded (ICMPv6-In)    | Core Networking                | All     | Yes     |                                       |
|                                  | OFS Management (DCOM-In)                       | DFS Management                 | All     | Yes     |                                       |
|                                  | OFS Management (SMB-In)                        | DFS Management                 | All     | Yes     |                                       |
|                                  | OFS Management (TCP-In)                        | DFS Management                 | All     | Yes     |                                       |
|                                  | OFS Management (WMI-In)                        | DFS Management                 | All     | Yes     |                                       |
|                                  | Distributed Transaction Coordinator (RPC)      | Distributed Transaction Coordi | All     | No 👻    |                                       |
| I F                              | Ĩ                                              |                                |         |         |                                       |
|                                  | ,,,,,,                                         |                                |         |         |                                       |

Figure 8-7 Creating an inbound rule

windows Firewall with Advanced Se

4. On the **Rule Type** tab page, click **Port**, and then click **Next**.

- 🗆 ×

| 💣 New Inbound Rule Wizard              | ×                                                        |
|----------------------------------------|----------------------------------------------------------|
| Rule Type                              |                                                          |
| Select the type of firewall rule to ci | reate.                                                   |
| vr                                     |                                                          |
| Steps:                                 |                                                          |
| a Rule Type                            | What type of rule would you like to create?              |
| Program                                |                                                          |
| <ul> <li>Action</li> </ul>             | C Program                                                |
| Profile                                | Rule that controls connections for a program.            |
| Name                                   | Port                                                     |
|                                        | Rule that controls connections for a TCP or UDP port.    |
|                                        | C Predefined:                                            |
|                                        | BranchCache - Content Retrieval (Uses HTTP)              |
|                                        | Rule that controls connections for a Windows experience. |
|                                        | C Custom                                                 |
|                                        | Custom rule.                                             |
|                                        |                                                          |
|                                        |                                                          |
|                                        |                                                          |
|                                        |                                                          |
|                                        | Leave mere about rule tures                              |
|                                        | Feart more about this (Abe?                              |
|                                        |                                                          |
|                                        |                                                          |
|                                        | < Back. Next > Cancel                                    |

5. On the **Protocol and Ports** tab page, click **UDP**, and enter **162** in **Specific local ports**. Then click **Next**.

| 💮 New Inbound Rule Wizar          | x x                                                              |
|-----------------------------------|------------------------------------------------------------------|
| Protocol and Ports                |                                                                  |
| Specify the protocols and ports t | o which this rule applies.                                       |
| Steps:                            |                                                                  |
| Rule Type                         | Does this rule apply to TCP or UDP?                              |
| Protocol and Ports                | О ТСР                                                            |
| Action                            | O UDP                                                            |
| Profile                           |                                                                  |
| Name                              | Does this rule apply to all local ports or specific local ports? |
|                                   | C All local ports                                                |
|                                   | Specific local ports:     [162                                   |
|                                   | Example: 80, 443, 5000-5010                                      |
|                                   |                                                                  |
|                                   |                                                                  |
|                                   |                                                                  |
|                                   |                                                                  |
|                                   |                                                                  |
|                                   |                                                                  |
|                                   | Learn more about protocol and ports                              |
|                                   |                                                                  |
|                                   |                                                                  |
|                                   | < Back Next > Cancel                                             |
|                                   |                                                                  |

6. On the Action tab page, select Allow the connection and click Next.

| 🍻 New Inbound Rule Wizard         | ×                                                                                                    |
|-----------------------------------|----------------------------------------------------------------------------------------------------|
| Action                            |                                                                                                    |
| Specify the action to be taken wh | en a connection matches the conditions specified in the rule.                                                                                                    |
| Steps:                            |                                                                                                    |
| Rule Type                         | What action should be taken when a connection matches the specified conditions?                                                                                                    |
| Protocol and Ports                | C Allow the connection                                                                                                    |
| Action                            | This includes connections that are protected with IPsec as well as those are not.                                                                                                    |
| Profile                           |                                                                                                    |
| Name                              | <ul> <li>Allow the connection if it is secure         This includes only connections that have been authenticated by using IPsec. Connections will be secured using the settings in IPsec properties and rules in the Connection Security Rule node.     </li> <li>Customize</li> <li>Block the connection</li> </ul> |
|                                   | Learn more about actions       < Back     Next >     Cancel                                                                                                    |

- 7. On the **Profile** tab page, click **Next**.
- 8. On the Name tab page, enter a name for the rule in Name, for example, SCOM Plugin Alarm. Then click Finish.

| 💣 New Inbound Rule Wizard        |                         |  |
|----------------------------------|-------------------------|--|
| Name                             |                         |  |
| Specify the name and description | i of this rule.         |  |
| Steps:                           |                         |  |
| Rule Type                        |                         |  |
| Protocol and Ports               |                         |  |
| Action                           |                         |  |
| Profile                          | Name:                   |  |
| Name                             |                         |  |
|                                  | Description (optional): |  |
|                                  |                         |  |
|                                  |                         |  |
|                                  |                         |  |
|                                  |                         |  |
|                                  |                         |  |
|                                  |                         |  |
|                                  |                         |  |
|                                  |                         |  |
|                                  |                         |  |
|                                  |                         |  |
|                                  |                         |  |
|                                  |                         |  |
|                                  | < Back Finish Cancel    |  |
|                                  |                         |  |

#### Question 7:How can I do if SCOM acquires wrong community string?

#### **Problem Description:**

After installing the SCOM plug-in, the information is displayed quite slowly, sometimes even fails to be displayed while user checking the monitor information in device.

#### **Problem Analysis:**

Installing SCOM plug-in will trigger SCOM system problem – if the value of the SCOM system variable, **CommunityString**, is empty or incorrect, this issue will cause the security policy of storage devie being active, and then rejecting the request from SCOM for a while.

#### Solution:

No operation is required, and please be patient. Then it will be normal automatically after three minutes.

# **9** Acronyms and Abbreviations

| Operation Console | Operation Console is an operation manager interface where<br>operations such as monitoring, managing, creating, and reporting<br>can be performed.                                                                                                    |
|-------------------|----------------------------------------------------------------------------------------------------|
| SCOM              | Microsoft System Center Operations Manager (SCOM) is a<br>component of Microsoft system center for monitoring<br>infrastructure in a flexible, economical, and efficient manner. It<br>can monitor data centers, public cloud, and private cloud and<br>ensures the expected performance and availability of major<br>programs. |
| MP                | Manager Pack (MP) is a set of files that work with Operation<br>Manager, enabling the administrator to monitor programs and add<br>functions to Operation Manager.                                                                                                    |